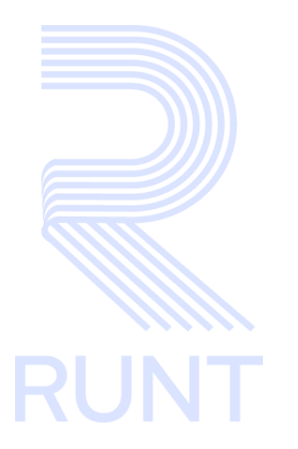

**RUNT2-IN-638 Instructivo Mis Solicitudes Normalización PNVC V2** 

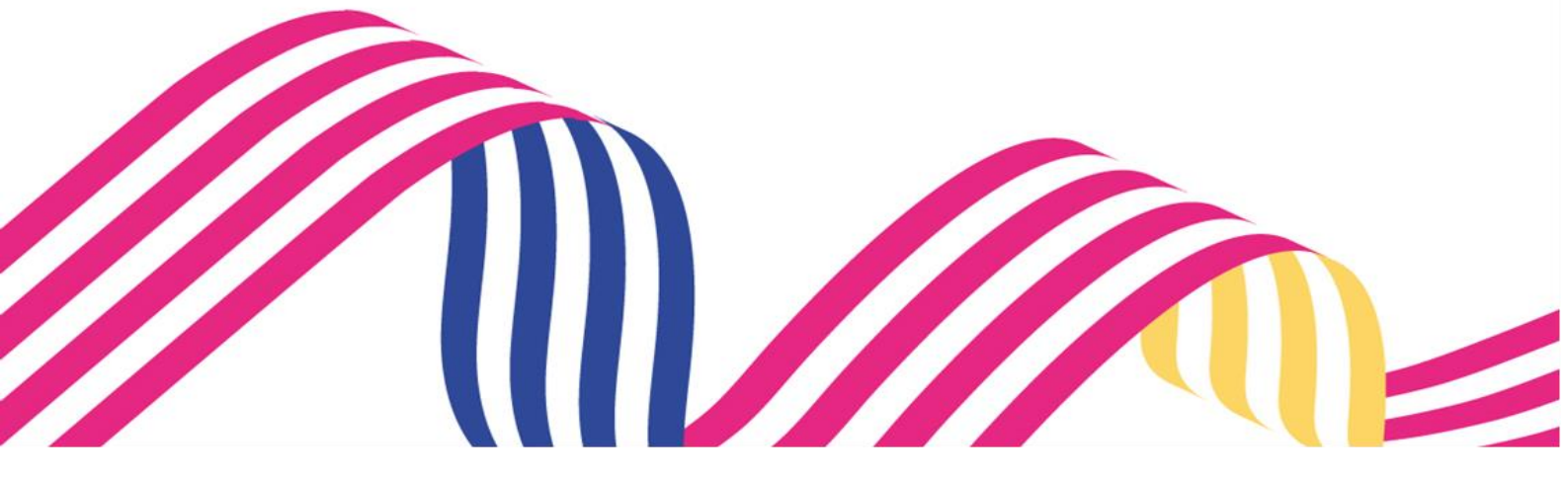

# Instructivo Mis Solicitudes Normalización PNVC

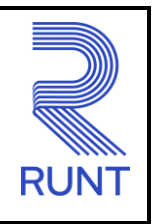

13-11-2024

# TABLA DE CONTENIDO

| 1 OBJETIVO                    | 3  |
|-------------------------------|----|
| 2 CONSIDERACIONES DEL PROCESO | 3  |
| 3 DESARROLLO DEL INSTRUCTIVO  | 7  |
| 4 CONTROL DE CAMBIOS          | 28 |

# Instructivo Mis Solicitudes Normalización PNVC

RUNT2-IN-638

Versión: 2

#### 13-11-2024

# 1 OBJETIVO

Proporcionar una guía detallada a los usuarios autorizados del portal Ciudadano Sede Electrónica a realizar la consulta de Ver mis solicitudes para normalización de vehículos de servicio particular y público de transporte de carga del Registro Nacional Automotor.

# **2 CONSIDERACIONES DEL PROCESO**

A continuación, se describe el procedimiento que debe seguir un usuario del sistema para visualizar la opción de Ver mis solicitudes, la cual está asociada a un solicitante y a un resultado.

- La descripción de este proceso inicia después que el usuario del sistema de Sede Electrónica, que se encargará de la realización del trámite, solicitud o consulta se encuentra autenticado, es decir, ha registrado su usuario, contraseña y ha validado su identidad de acuerdo con el instructivo (RUNT2-IN 049 Instructivo Registro Usuario Portal Ciudadano).
- La presentación de los procedimientos cuenta con el mismo orden del menú que se visualiza dentro de la aplicación Sede Electrónica.
- El sistema mostrará los campos obligatorios con asterisco (\*), un mensaje informativo y cambiando de color (rosa), y no permitirá continuar con el proceso si estos no han sido diligenciados.

| ( | Nro. Placa:            |
|---|------------------------|
|   | - Placa es obligatorio |

• De acuerdo con la resolución 0003913 de 27 de agosto de 2019, por la cual se reglamenta el procedimiento de normalización de registro inicial de los vehículos de servicio particular y publico de transporte de carga que presentan omisiones en su matrícula y se dictan otras disposiciones.

Para esto, deben cumplir con lo siguiente:

• Objeto y ámbito de aplicación. La presente resolución tiene por objeto reglamentar el procedimiento de normalización de la matrícula de los vehículos de servicio particular y público de transporte de

| Instructivo I | Mis Solicitudes Normalización PN | 1VC        |      |
|---------------|----------------------------------|------------|------|
| RUNT2-IN-638  | Versión: 2                       | 13-11-2024 | RUNT |

carga que presentan omisiones en su registro inicial, matriculados entre el 2 de mayo de 2005, fecha de expedición del Decreto número 1347 de 2005 y la fecha de entrada en vigencia de la presente resolución.

 Mecanismos de normalización. Para subsanar las omisiones presentadas en el registro inicial de un vehículo de servicio particular y público de transporte de carga, el propietario, poseedor o tenedor de buena fe del vehículo podrá:

a) Normalizar por desintegración: Consiste en la posibilidad de que el propietario, poseedor o tenedor de buena fe de un vehículo de servicio público o particular de carga, subsane las omisiones presentadas en su registro inicial, realizando el proceso de desintegración de otro vehículo de transporte de carga del mismo servicio del vehículo a normalizar y que cumpla con las equivalencias establecidas en el artículo 2.2.1.7.7.3 del Decreto 1079 de 2015 modificado por el artículo 3º Decreto 1120 de 2019 o en las normas que lo modifiquen, adicionen o sustituyan.

b) Normalizar por cancelación del valor de la caución: Consiste en la posibilidad de que el propietario, poseedor o tenedor de buena fe de un vehículo de servicio público o particular de carga, subsane las omisiones presentadas en su registro inicial, cancelando el valor de la caución que debió constituir para el momento de la matrícula del vehículo, debidamente indexada según corresponda, valores que igualmente se aplicarán para los periodos en los cuales no era exigible la caución de acuerdo con el anexo que hace parte integral de la presente resolución.

Los recursos recibidos por este concepto se destinarán al Programa de Modernización del Parque Automotor de Carga o el que haga sus veces, el cual será administrado por el Fondo Nacional de Modernización del Parque Automotor de Carga, de conformidad con lo dispuesto en el artículo 307 de la Ley 1955 de 2019 o en la norma que la modifique, adicione o sustituya.

c) Normalizar con Certificado de Cumplimiento de Requisitos (CCR): Consiste en la posibilidad de que el propietario, poseedor o tenedor de buena fe de un vehículo de servicio público o particular de carga, subsane las omisiones presentadas en su registro inicial, utilizando los Certificados de Cumplimiento de

# Instructivo Mis Solicitudes Normalización PNVC

Versión: 2

13-11-2024

Requisitos (CCR) que no hayan sido utilizados con anterioridad para la reposición de un vehículo de transporte de carga.

• Condiciones para acceder a la normalización. Para realizar el procedimiento de normalización, por cualquiera de los mecanismos descritos en el artículo 2° de la presente resolución, se deberán cumplir las siguientes condiciones:

a) Que el propietario, poseedor o tenedor del vehículo a normalizar y el propietario del vehículo a desintegrar estén inscritos en el sistema RUNT.

b) Que el vehículo esté registrado y activo en el sistema RUNT. En caso de que se trate de normalización por desintegración, el vehículo a normalizar y el vehículo a desintegrar deberán estar registrados y activos en el RUNT.

c) Que la matrícula inicial del vehículo a normalizar se haya efectuado entre el 2 de mayo de 2005 y la fecha de entrada en vigencia de la presente resolución.

d) Que el vehículo a normalizar sea de servicio público o particular de carga.

e) Que se efectúe el pago según la resolución vigente, por concepto del derecho de trámite de normalización, valor que se actualizará en los años subsiguientes en la resolución anual de tarifas del RUNT.

f) Que la información consignada en la Licencia de Tránsito, así como las demás características del vehículo coincida con la registrada en el sistema RUNT y con las características físicas del vehículo. En especial, la fecha de matrícula, la clase de vehículo, el tipo de servicio, el número de ejes, la capacidad de carga y el peso bruto vehicular. Para tal efecto, el propietario, poseedor o tenedor de buena fe del vehículo de transporte de carga a normalizar deberá consultar de manera previa a la solicitud de postulación, a través de la consulta por placa dispuesta en la página web https://www.runt.gov.co/, dicha información.

En caso de que se encuentren diferencias en la información, deberá solicitarse las correcciones ante el Organismo de Tránsito donde se encuentre registrado el vehículo a normalizar, de acuerdo con los procedimientos establecidos por el Ministerio de Transporte. Una vez normalizado el vehículo, no habrá lugar a efectuar correcciones en la información registrada en el sistema RUNT, específicamente: la fecha de matrícula, la clase de vehículo, el tipo de servicio, el número de ejes, la capacidad de carga y el peso bruto vehicular.

| Instructivo N                    | lis Solicitudes Normalización PN          | IVC                        |      |
|----------------------------------|-------------------------------------------|----------------------------|------|
| RUNT2-IN-638                     | Versión: 2                                | 13-11-2024                 | RUNT |
| Definiciones:                    |                                           |                            |      |
| En el desarrollo del instruct    | ivo se encontrarán algunas definiciones q | ue se deben tener en cuent | a.   |
| PNVC Proceso Normalizac          | ón de vehículos de carga                  |                            |      |
| <b>PBV</b> Peso bruto vehicular. |                                           |                            |      |
| IVA Impuesto sobre el valo       | r añadido.                                |                            |      |
| CIF Cost, Insurance and Fr       | eight (costo, seguro y flete).            |                            |      |
| VIN Número de identificacio      | ón de Vehículo.                           |                            |      |
| CCR Certificado de Cumpli        | miento de Requisitos.                     |                            |      |
|                                  |                                           |                            |      |

# **Posibles Errores:**

El sistema mostrará en pantalla ventanas emergentes con mensajes informativos que indicarán el no cumplimiento de algunas validaciones propias de proceso.

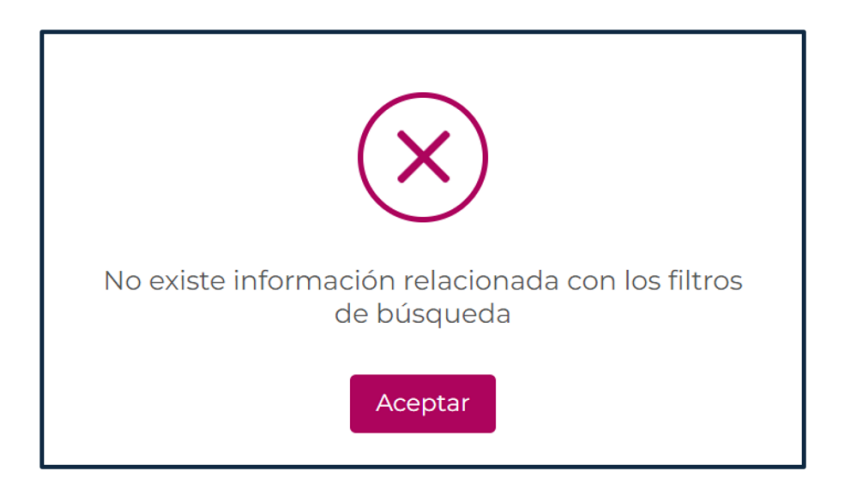

# Instructivo Mis Solicitudes Normalización PNVC RUNT2-IN-638 Versión: 2 13-11-2024

# **3 DESARROLLO DEL INSTRUCTIVO**

Esta funcionalidad permite a el propietario, poseedor o tenedor de buena fe, realizar la normalización de los vehículos de servicio particular y público de transporte de carga que presentan omisiones en su registro inicial.

Para realizar el proceso siga los siguientes pasos:

# Paso 1.

Ingrese a la página web del portal ciudadano, seleccione el ícono de menú que se presenta en la

pantalla principal o el que está ubicado en la parte superior izquierda de la pantalla para desplegar las opciones correspondientes.

| RUNTPRO                                                                                                    | *                                                         |                       | 💮 Transporte                     | E→ Cerrar sesión       |
|----------------------------------------------------------------------------------------------------|-----------------------------------------------------------|-----------------------|----------------------------------|------------------------|
|                                                                                                    | Te damos la b<br>Nelcy Castro<br>CONCESION RUNT S<br>RUNT | ienvenida<br>6.A      | (€→)                             |                        |
| E Constant<br>Constant<br>Cons | Menû Ediar<br>Usuario                                     | Cambiar<br>contraseña | Garran<br>Sesión<br>@Copyright : | 2024 RUNT Versión 12.1 |

Imagen 1

| Instructivo N | lis Solicitudes Normalización PN | IVC        |      |
|---------------|----------------------------------|------------|------|
| RUNT2-IN-638  | Versión: 2                       | 13-11-2024 | RUNT |

# Paso 2.

Ingrese a la opción Gestión Solicitudes.

| ∷    | RUNTPRO                            | VIDA (Transporte E+ Cerrar sesión                    |
|------|------------------------------------|------------------------------------------------------|
| 🏦 In | icio                               |                                                      |
| ٣    | Autenticador Blockchain            | Te damos la hienvenida                               |
|      | Validar prerrequisitos de trámites |                                                      |
| ۹    | Consulta Ciudadana 🗸 🗸             | ZFPQF GSX AFPZSE DFXFD AFDLPW                        |
| ۲    | Solicitudes PCR                    |                                                      |
|      | Gestión Solicitudes                | $(\equiv)$ $(\clubsuit)$ $(\clubsuit)$ $(\clubsuit)$ |
|      |                                    | Menú Editar Cambiar Proceso de Cerrar                |
|      |                                    |                                                      |
|      |                                    |                                                      |
|      |                                    |                                                      |
|      |                                    |                                                      |
|      |                                    |                                                      |
|      |                                    | Q Q @Copyright 2024 RUNT Versión 1.2.0               |

Imagen 2

# Paso 3.

Ingrese a la opción Carga.

| III  | RUNTPRO                            | Cerrar sesión                                                            |
|------|------------------------------------|--------------------------------------------------------------------------|
| n In | icio                               |                                                                          |
| Υ.   | Autenticador Blockchain            | Te damos la hienvenida                                                   |
|      | Validar prerrequisitos de trámites |                                                                          |
| ۹    | Consulta Ciudadana 🗸 🗸             | ZFPQF GSX AFPZSE DFXFD AFDLPW                                            |
| ٣    | Solicitudes PCR 🗸                  |                                                                          |
|      | Gestión Solicitudes                |                                                                          |
|      | Carga 🔰 🗸 🗸                        |                                                                          |
|      |                                    | Menú Editar Cambiar Proceso de Cerrar<br>usuario contraseña carga Sesión |
|      |                                    |                                                                          |
|      |                                    |                                                                          |
|      |                                    |                                                                          |
|      |                                    |                                                                          |
|      |                                    |                                                                          |
|      |                                    | R R @Copyright 2024 RUNT Versión 1.2.0                                   |

Imagen 3

| Instructivo N | lis Solicitudes Normalización PN | IVC        |      |
|---------------|----------------------------------|------------|------|
| RUNT2-IN-638  | Versión: 2                       | 13-11-2024 | RUNT |

# Paso 4.

Ingrese a la opción Mis Solicitudes.

| Ξ     | RUNTPRO                            | Transporte E* Cerrar sesión                                              |
|-------|------------------------------------|--------------------------------------------------------------------------|
| 🔒 Ini | cio                                |                                                                          |
| 4     | Autenticador Blockchain            | Te damos la bienvenida                                                   |
|       | Validar prerrequisitos de trámites |                                                                          |
| ۹     | Consulta Ciudadana 🗸 🗸             | ZFPQF GSX AFPZSE DFXFD AFDLPW                                            |
| ۲     | Solicitudes PCR 🗸                  |                                                                          |
|       | Gestión Solicitudes                |                                                                          |
|       | Carga ^                            |                                                                          |
| ۹     | Normalización                      | Menu Editar Cambiar Proceso de Cerrar<br>usuario contraseña carga Sesión |
| ۹     | Modernización                      |                                                                          |
| ۹     | Ingreso nuevos vehículos           |                                                                          |
| ۹     | Ivacrei Excención                  |                                                                          |
| ۹     | Ivacrei Carga Exceptuada           |                                                                          |
| ۹     | Mis Solicitudes                    |                                                                          |
|       |                                    | Q Q @Copyright 2024 RUNT Version 12.0                                    |

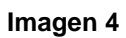

## Paso 5.

El sistema habilitará un formulario para reallizar la búsqueda de su solicitud.

| Tipo de proceso *     |   |
|-----------------------|---|
| SELECCIONE UNA OPCIÓN | • |
| NO Calificitud        |   |
| N. Solicitud          |   |
| Placa                 |   |
|                       |   |

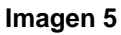

| Instructivo Mis Solicitudes Normalización PNVC |                                    |  |  |  |  |  |
|------------------------------------------------|------------------------------------|--|--|--|--|--|
| RUNT2-IN-638                                   | RUNT2-IN-638 Versión: 2 13-11-2024 |  |  |  |  |  |

# **Filtrar Tramites**

#### Tipo de proceso.

Opción editable. Lista desplegable con las opciones de carga.

#### Subtipo de proceso.

Opción editable. Lista desplegable se habilita teniendo en cuenta el tipo de proceso seleccionado anteriormente.

#### Nro. Solicitud.

Opción editable. Corresponde al número asignado al trámite solicitado.

## Placa.

Opción editable. Número de placa de la solicitud registrada.

#### Opción Consultar.

Realiza la búsqueda con los datos ingresados.

#### Opción Limpiar.

Realiza la limpieza de la información dejando en blanco el formulario.

### Paso 5.1.

Ingreso de información para realizar la consulta.

| SELECCIONE UNA OPCIÓN | v |
|-----------------------|---|
| Subtipo de proceso:   | • |
| N° Solicitud          |   |
| Placa                 |   |

Imagen 6

| Instructivo N                      | lis Solicitudes Normalización PN | NVC |  |  |  |
|------------------------------------|----------------------------------|-----|--|--|--|
| RUNT2-IN-638 Versión: 2 13-11-2024 |                                  |     |  |  |  |

#### Paso 5.2.

Ingrese los datos solicitados y seleccione la opción **Consultar**, el sistema muestra la siguiente pantalla. El sistema indica en cada campo aquellos que no cumplen las restricciones.

| ar trámites                              |                           |                 |                |                |                     |
|------------------------------------------|---------------------------|-----------------|----------------|----------------|---------------------|
| Normalización veh                        | iculos de carga           |                 |                |                | •                   |
| Subtipo de proceso:<br>Normalización por | caución                   |                 |                |                | •                   |
| N° Solicitud                             |                           |                 |                |                |                     |
| Placa                                    |                           |                 |                |                |                     |
|                                          |                           |                 |                | Lim            | Diar Consultar      |
| Número de solicitud                      | Tipo de trámite           | Fecha solicitud | Estado trámite | Placa vehículo | Acciones            |
| 1357783                                  | Normalización por caución | 01/08/2024      | REGISTRADA     | СUT139         | Detalle<br>Desistir |

#### Imagen 7

#### Número de solicitud:

Campo no editable, informativo. Número de la solicitud.

#### Tipo de trámite:

Campo no editable, informativo. Tipo de trámite seleccionado.

#### Fecha solicitud:

Campo no editable, informativo. Fecha de cuando se registró la solicitud.

#### Estado Trámite:

Campo no editable, informativo. Estado del trámite.

## Placa Vehículo:

Campo no editable, informativo. Número de la placa del vehículo, solo se muestra cuando este ya cuenta con placa asignada.

#### Opción Consultar.

Realiza la búsqueda con los datos ingresados.

| Instructivo I | Instructivo Mis Solicitudes Normalización PNVC |      |  |  |  |  |  |
|---------------|------------------------------------------------|------|--|--|--|--|--|
| RUNT2-IN-638  | 13-11-2024                                     | RUNT |  |  |  |  |  |

#### Opción Limpiar.

Realiza la limpieza de la información dejando en blanco el formulario.

Se visualizan las siguientes opciones: Detalle, Desistir e Ir solicitud.

# 5.2.1 Opción Detalle.

La opción Detalle corresponde a la funcionalidad para verificar los datos generales de la solicitud, el historial, los documentos asociados a la solicitud y los comentarios de respuesta emitidos por el Ministerio de Transporte.

| Número de solicitud | le solicitud Tipo de trámite |            | icitud Tipo de trámite Fecha solicitud Estado trámite |        | Placa vehículo      | Acciones |
|---------------------|------------------------------|------------|-------------------------------------------------------|--------|---------------------|----------|
| 1357783             | Normalización por caución    | 01/08/2024 | REGISTRADA                                            | CUT139 | Detalle<br>Desistir |          |
|                     |                              |            |                                                       |        | Ir solicitud        |          |

Imagen 8

Al seleccionar el botón **Detalle**, se muestran la ventana Detalle solicitud, con las siguientes secciones que nos permitirán conocer fácilmente la información de la solicitud.

| Detalle so | Detalle solicitud      |            |                                |  |                           |  |  |  |
|------------|------------------------|------------|--------------------------------|--|---------------------------|--|--|--|
| General    | Historial              | Documentos | Ver detaile MT                 |  |                           |  |  |  |
| Informa    | ación del vehículo     |            |                                |  |                           |  |  |  |
| Pla        | ca: CUT139             |            | Marca: CHEVROLET               |  | Clase de vehículo: CAMION |  |  |  |
| Est        | ado vehículo: ACTIVO   |            | Tipo servicio: Particular      |  | Modelo: 2012              |  |  |  |
| Tip        | o servicio: Particular |            | Peso bruto vehicular: 15000    |  | Número de ejes: 2         |  |  |  |
| Cap        | oacidad de carga: 9900 |            | Fecha de matrícula: 27/12/2011 |  | Configuración: 2          |  |  |  |
|            |                        |            |                                |  |                           |  |  |  |

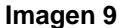

Opciones: Se muestran los siguientes: General, Historial, Documentos y Ver detalle MT.

| Instructivo N | lis Solicitudes Normalización PN | IVC        |      |
|---------------|----------------------------------|------------|------|
| RUNT2-IN-638  | Versión: 2                       | 13-11-2024 | RUNT |

5.2.1.1 Opción General. Campos no editables. Muestra la información del vehículo.

Se recupera de la información registrada en el RNA, relacionada a la placa suministrada por el ciudadano al momento de registrar una solicitud de normalización de vehículos de carga. Así mismo muestra Información de manera no editable correspondiente a la de la solicitud de normalización.

|                                | TPRO                        |                                | VIDA () Transporte                  | [→ Cerrar sesión          |
|--------------------------------|-----------------------------|--------------------------------|-------------------------------------|---------------------------|
| Deta                           | lle solicitud               |                                |                                     |                           |
|                                | General 🖓 Historial 🗖 Docum | nentos 🗧 Ver detalle MT        |                                     |                           |
| In                             | formación del vehículo      |                                |                                     |                           |
|                                | Placa: SPP403               | Marca: DAIHATSU                | Clase de vehículo: CAMION           |                           |
|                                | Estado vehículo: ACTIVO     | Tipo servicio: Público         | Modelo: 2007                        |                           |
|                                | Tipo servicio: Público      | Peso bruto vehicular: 5970     | Número de ejes: 2                   |                           |
|                                | Capacidad de carga: 4000    | Fecha de matrícula: 21/12/2006 | Configuración: 2                    |                           |
| In                             | formación de la solicitud   |                                |                                     |                           |
|                                | Nro. de solicitud: 1025846  | Estado de solicitud:           | REGISTRADA                          |                           |
|                                | Fecha: 04/07/2024           | Tipo de normalizaci            | ón Normalización por desintegración |                           |
|                                |                             |                                |                                     |                           |
|                                |                             |                                |                                     | Regresar                  |
| COLOMBLA<br>MOTIONALIA<br>VIDA | Transporte                  | <b>Q</b> Q                     | @Copyrigh                           | t 2024 RUNT Versión 1.2.0 |

# Imagen 10

La opción Regresar retorna a la pantalla anterior del flujo.

| Instructivo Mis Solicitudes Normalización PNVC |                                    |  |  |  |  |  |
|------------------------------------------------|------------------------------------|--|--|--|--|--|
| RUNT2-IN-638                                   | RUNT2-IN-638 Versión: 2 13-11-2024 |  |  |  |  |  |

# 5.2.1.2 Opción Historial.

Muestra la información no editable, correspondiente a la fecha, estado y descripción de la solicitud de normalización de vehículos de carga.

| = RUI | NTPRO          |           |            |                         |                |                               |                   | 🕅 Transporte | 🕞 Cerrar sesión           |
|-------|----------------|-----------|------------|-------------------------|----------------|-------------------------------|-------------------|--------------|---------------------------|
| Det   | talle solicitu | ıd        |            |                         |                |                               |                   |              |                           |
| i.    | General        | Historial | Documentos | Ver detalle MT          |                |                               |                   |              |                           |
|       | Fecha          |           | Estado     |                         | Descripción    |                               |                   |              |                           |
|       | 27/06/2024     |           | FINALIZA   | ADA                     |                |                               |                   |              |                           |
|       | 27/06/2024     |           | APROBA     | DA                      | Solicitud apro | obada por parte del Ministeri | io de Transporte  |              |                           |
|       | 27/06/2024     |           | ACEPTA     | AC                      | Solicitud en r | evisión por parte de Minister | rio de Transporte |              |                           |
|       | 21/06/2024     |           | PENDIE     | ITE PAGO TARIFA         | Solicitud pen  | diente de pago de tarifa Rur  | nt                |              |                           |
|       | 21/06/2024     |           | EN VERI    | FICACION DEL MINISTERIO | Vehículo en r  | evisión por parte del Ministe | rio de transporte |              |                           |
|       |                |           |            |                         |                | registros por pág             | ina (5 💌 1        | - 5 de 8 🛛 🕹 | < > >1                    |
|       |                |           |            |                         |                |                               |                   |              | Regresar                  |
|       |                |           |            |                         |                |                               |                   |              |                           |
|       |                |           |            |                         |                |                               |                   |              |                           |
|       |                |           |            |                         |                |                               |                   |              |                           |
|       | 👘 Transpor     | rte       |            |                         | م م            |                               |                   | @Copyrigh    | t 2024 RUNT Versión 1.2.0 |

Imagen 11

La opción Regresar retorna a la pantalla anterior del flujo.

| Instructivo Mis Solicitudes Normalización PNVC |            |      |  |  |  |  |  |
|------------------------------------------------|------------|------|--|--|--|--|--|
| RUNT2-IN-638                                   | 13-11-2024 | RUNT |  |  |  |  |  |

## 5.2.1.3 Opción Documentos.

Muestra los documentos generados al realizar la solicitud de Normalización.

| RUNTPRO          |                                             | ∰ Transporte [→ C   | Cerrar sesio      |
|------------------|---------------------------------------------|---------------------|-------------------|
| Detalle solicitu | d                                           |                     |                   |
| General          | Historial Documentos Ver detalle MT         |                     |                   |
| Fecha            | Tipo documentos                             | Acciones            |                   |
| 05/07/2024       | Generar Comprobante de pago con Tarifa Runt | Generar liquidación |                   |
| Fecha            | Tipo documentos                             | Acciones            |                   |
| 05/07/2024       | Generar Comprobante de normalización        |                     |                   |
|                  |                                             | Regres              | sar               |
|                  | rte <b>Q</b> Q                              | @Copyright 2024 RUN | <b>√T</b> Versión |

Imagen 12

Al seleccionar el botón Generar liquidación permite descargar el documento requerido por el ciudadano.(Comprobante de pago con Tarifa Runt, Comprobante de normalización).

**Nota:**La opción del comprobante de pago con tarifa RUNT solo habilitará el botón Descargar, tan pronto se adjunten los documentos requeridos al proceso.

| Instructivo N | lis Solicitudes Normalización PN   | IVC |  |  |  |  |
|---------------|------------------------------------|-----|--|--|--|--|
| RUNT2-IN-638  | RUNT2-IN-638 Versión: 2 13-11-2024 |     |  |  |  |  |

La opción Comprobante de normalización solo habilitará el botón Descargar, cuando el estado de Solicitud sea FINALIZADA

| ≡RU | NTPRO           |                                             | CCCCCCCCCCCCCCCCCCCCCCCCCCCCCCCCCCCCC | rsesión      |
|-----|-----------------|---------------------------------------------|---------------------------------------|--------------|
| Det | talle solicituo | d                                           |                                       |              |
| E   | General         | Historial Documentos Ver detaile MT         |                                       |              |
|     | Fecha           | Tipo documentos                             | Acciones                              |              |
|     | 05/07/2024      | Generar Comprobante de pago con Tarifa Runt |                                       |              |
|     | Fecha           | Tipo documentos                             | Acciones                              |              |
|     | 05/07/2024      | Generar Comprobante de normalización        | Generar comprobante                   |              |
|     |                 |                                             | Regresar                              |              |
|     |                 |                                             |                                       |              |
|     |                 |                                             |                                       |              |
|     | Transpor        | te QQ                                       | @Copyright 2024 RUNT 🗤                | ersión 1.2.0 |

Imagen 13

La opción Regresar retorna a la pantalla anterior del flujo.

| Instructivo N | lis Solicitudes Normalización PN | IVC        |      |
|---------------|----------------------------------|------------|------|
| RUNT2-IN-638  | Versión: 2                       | 13-11-2024 | RUNT |

5.2.1.4 **Opción Ver Detalle MT**. Muestra la información de Fecha, Estado, Motivo y Acciones donde se encuentrá información de devolución o rechazo de la solicitud de normalización de vehículos de carga, por parte del Ministerio de Transporte, junto con la opción de **Modificar y Regresar**.

| RUN      | ITPRO         |              |                |                      |     | 👘 Transporte | [→ Cerrar sesió     |
|----------|---------------|--------------|----------------|----------------------|-----|--------------|---------------------|
| Deta     | alle solicitu | bı           |                |                      |     |              |                     |
|          | General       | لع Historial | Documentos     | Ver detalle MT       |     |              |                     |
| М        | lotivos Recha | ЭZO          |                |                      |     |              |                     |
|          | Fecha         | Estado       | Motivo         |                      | , A | Acciones     |                     |
| С        | 05/07/2024    | DEVUELTA     | Devuelta por ( | documentación prueba |     | Modificar    |                     |
|          |               |              |                |                      |     |              | Regresar            |
|          |               |              |                |                      |     |              |                     |
| COLOMBIA | Transn        | orto         |                | <b>6</b> 0           |     | @Copyright 2 | 2024 RUNT Versión 1 |

Imagen 14

Seleccioner la opción de Modificar.

El sistema presenta por pantalla la sección "Anexos solicitante", la cual presenta los documentos previamente adjuntos, la opción de Modificar que permitirá cargar los documentos nuevos de acuerdo con restricciones indicadas. El formato y tamaño de este documento es parametrizable. Inicialmente el tipo de documento a adjuntar debe ser en formato PDF.

Nota: Todos los anexos son obligatorios, el sistema almacena el documento anterior y el nuevo. El ciudadano ingresa los documentos que corrigen la devolución del Ministerio de Transporte y selecciona la opción "Actualizar". El sistema identifica que el resultado de todas las validaciones ejecutadas fue exitoso; cambia el estado de la solicitud a ACEPTADA. Para ser atendida nuevamente por Ministerio de Transporte.

| Instructivo N     | lis Solicitudes Normalización PN | IVC                     |            |
|-------------------|----------------------------------|-------------------------|------------|
| RUNT2-IN-638      | Versión: 2                       | 13-11-2024              | RUNT       |
| <b>= RUNT</b> PRO |                                  | (CUDA Transporte E+ Cer | rar sesión |

| General                                                                                                    |                                                                                                    |                                                                                                |                                     |                                                                                                   |                                |                                                                                                    |          |
|----------------------------------------------------------------------------------------------------|----------------------------------------------------------------------------------------------------|------------------------------------------------------------------------------------------------|-------------------------------------|---------------------------------------------------------------------------------------------------|--------------------------------|----------------------------------------------------------------------------------------------------|----------|
|                                                                                                    |                                                                                                    |                                                                                                |                                     |                                                                                                   |                                |                                                                                                    |          |
| atos solicitud                                                                                                    |                                                                                                    |                                                                                                |                                     |                                                                                                   |                                |                                                                                                    |          |
| Nro. de solicitud: 102                                                                                                    | 4987                                                                                                    |                                                                                                |                                     | F                                                                                                 | Fecha: 11/06/2024              |                                                                                                    |          |
| Tipo de normalizació                                                                                                    | ón: Normalización                                                                                                    | por desintegraciór                                                                             | 1                                   | E                                                                                                 | Estado de solicitud: DEVUELTA  |                                                                                                    |          |
| formación del vehíc                                                                                                    | culo a normaliz                                                                                                    | ar                                                                                             |                                     |                                                                                                   |                                |                                                                                                    |          |
| Placa: UYU729                                                                                                    |                                                                                                    |                                                                                                |                                     | N                                                                                                 | Marca: CHEVROLET               |                                                                                                    |          |
| Clase vehículo: CAMI                                                                                                    | ION                                                                                                    |                                                                                                |                                     | E                                                                                                 | Estado vehículo: ACTIVO        |                                                                                                    |          |
| Tipo de servicio: Púb                                                                                                    | blico                                                                                                    |                                                                                                |                                     | Ν                                                                                                 | Modelo: 2007                   |                                                                                                    |          |
| Peso bruto: 7500                                                                                                    |                                                                                                    |                                                                                                |                                     | Ν                                                                                                 | Nro. ejes: 2                   |                                                                                                    |          |
| Capacidad de carga:                                                                                                    | : 4329                                                                                                    |                                                                                                |                                     | F                                                                                                 | Fecha de matrícula: 28/10/2006 |                                                                                                    |          |
| Configuración: 2                                                                                                    |                                                                                                    |                                                                                                |                                     |                                                                                                   |                                |                                                                                                    |          |
|                                                                                                    |                                                                                                    |                                                                                                |                                     |                                                                                                   |                                |                                                                                                    |          |
| Placa P                                                                                                    | юву м                                                                                                    | arca                                                                                           | Tipo Servicio                       | Cc                                                                                                | onfiguración                   | Propietario(s)                                                                                                    |          |
| Placa P<br>TRG802 750<br>TRG802 750                                                                                                    | и <mark>ву м</mark><br>00 сне                                                                                                    | arca<br>EVROLET                                                                                | Tipo Servicio<br>Público<br>Público | cc<br>2<br>2                                                                                      | onfiguración                   | Propietario(s)<br>C 98343892 XCQD TSPFPGW<br>C 98343892 XCQD TSPFPGW                                                                                                    |          |
| Placa P<br>TRG802 750<br>TRG802 750<br>nexos solicitante                                                                                                    | <b>ю м</b><br>10 сне<br>10 сне                                                                                                    | arca<br>EVROLET<br>EVROLET                                                                     | Tipo Servicio<br>Público<br>Público | 2<br>2                                                                                            | onfiguración                   | Propietario(s)<br>C 98343892 XCQD TSPFPGW<br>C 98343892 XCQD TSPFPGW                                                                                                    |          |
| Placa P<br>TRC802 750<br>TRC802 750<br>exos solicitante<br>s documentos marcado                                                                                                    | иву м<br>10 Сне<br>10 Сне<br>10 Сне<br>10 сне                                                                                                    | arca<br>EVROLET<br>EVROLET                                                                     | Tipo Servicio<br>Público<br>Público | 2<br>2<br>2                                                                                       | onfiguración                   | Propietario(s)<br>C 98343892 XCQD TSPFPGW<br>C 98343892 XCQD TSPFPGW                                                                                                    |          |
| Placa P<br>TRC802 750<br>TRC802 750<br>excos solicitante<br>s documentos marcado<br>FOTOCOPIA DOCUM                                                                                                    | NO         CHE           NO         CHE           NO         CHE           NO         CHE           NO         CHE           NO         CHE           NO         CHE           NO         CHE           NO         CHE           NO         CHE           NO         CHE           NO         CHE           NO         CHE                                                                                                    | arca<br>EVROLET<br>EVROLET<br>atorios                                                          | Tipo Servicio<br>Público<br>Público | 2<br>2<br>Pueba.pdf                                                                               | onfiguración                   | Propietario(s)<br>C 98343892 XCQD TSPFPCW<br>C 98343892 XCQD TSPFPCW                                                                                                    |          |
| Placa P<br>TRG802 750<br>TRG802 750<br>nexos solicitante<br>s documentos marcado<br>FotocoPla Docum<br>ACREDITACIÓN CAL                                                                                                    | NBV         M           NO         CHE           NO         CHE                                                                                                    | arca<br>EVROLET<br>EVROLET<br>atorios<br>D*<br>FANTE *                                         | Tipo Servicio<br>Público<br>Público | 2<br>2<br>2<br>2<br>2<br>2<br>2<br>2<br>2<br>2<br>2<br>2<br>2<br>2<br>2<br>2<br>2<br>2<br>2       | onfiguración                   | Propietario(s)<br>C 98343892 XCQD TSPFPGW<br>C 98343892 XCQD TSPFPGW<br>Modificar<br>Modificar                                                                                                    |          |
| Placa P<br>TRC802 750<br>TRC802 750<br>TRC802 750<br>S documentos marcado<br>FOTOCOPIA DOCUM<br>ACREDITACIÓN CAL<br>DOCUMENTO AUTO                                                                                                    | NBV M<br>NO CHE<br>NO CHE                                                                                                    | arca<br>EVROLET<br>EVROLET<br>atorios<br>D *<br>TANTE *<br>ESINTEGRADORA                       | Tipo Servicio<br>Público<br>Público | 2<br>2<br>2<br>Pueba.pdf<br>prueba1.pdf                                                           | onfiguración                   | Propietario(s)<br>C 98343892 XCQD TSPFPCW<br>C 98343892 XCQD TSPFPCW                                                                                                    |          |
| Place P<br>TRG802 750<br>TRG802 750<br>TRG802 750<br>TRC802 750<br>TRC | ABV M<br>NO CHE<br>NO CHE<br>ADD CHE<br>ADD CHE<br>ADD ADD ADD ADD<br>ADD ADD ADD ADD<br>ADD ADD ADD ADD<br>ADD ADD ADD ADD<br>ADD ADD ADD<br>ADD ADD ADD ADD<br>ADD ADD ADD ADD<br>ADD ADD ADD ADD<br>ADD ADD ADD ADD<br>ADD ADD ADD ADD<br>ADD ADD ADD ADD<br>ADD ADD ADD ADD ADD<br>ADD ADD ADD ADD ADD<br>ADD ADD ADD ADD ADD<br>ADD ADD ADD ADD ADD<br>ADD ADD ADD ADD ADD<br>ADD ADD ADD ADD ADD ADD<br>ADD ADD ADD ADD ADD<br>ADD ADD ADD ADD ADD<br>ADD ADD ADD ADD ADD<br>ADD ADD ADD ADD ADD<br>ADD ADD ADD ADD ADD<br>ADD ADD ADD ADD ADD<br>ADD ADD ADD ADD ADD ADD<br>ADD ADD ADD ADD ADD ADD ADD<br>ADD ADD ADD ADD ADD ADD ADD<br>ADD ADD ADD ADD ADD ADD ADD<br>ADD ADD ADD ADD ADD ADD ADD<br>ADD ADD ADD ADD ADD ADD ADD ADD ADD ADD                                                                                                    | arca<br>EVROLET<br>EVROLET<br>atorios<br>D*<br>FANTE *<br>ESINTEGRADORA<br>ASITO VIGENTE DE    | Tipo Servicio<br>Público<br>Público | 2<br>2<br>2<br>2<br>2<br>2<br>2<br>2<br>2<br>2<br>2<br>2<br>2<br>2<br>2<br>2<br>2<br>2<br>2       | onfiguración                   | Propietario(s)<br>C 98343892 XCQD TSPFPGW<br>C 98343892 XCQD TSPFPGW |          |
| Placa P<br>TRC802 750<br>TRC802 750<br>TRC802 75                                                                                                    | NBV M<br>NO CHE<br>NO CHE<br>NO | erca<br>EVROLET<br>EVROLET<br>atorios<br>D *<br>TANTE *<br>ESINTEGRADORA*                      | Tipo Servicio<br>Público<br>Público | 2<br>2<br>2<br>Pueba.pdf<br>prueba1.pdf<br>Pueba.pdf<br>Pueba.pdf                                 | onfiguración                   | Propietario(s)<br>C 98343892 XCQD TSPFPCW<br>C 98343892 XCQD TSPFPCW                                                                                                    |          |
| Placa P<br>TRG802 750<br>TRC802 750<br>TRC802 75                                                                                                    | NBV M<br>NO CHE<br>NO CHE<br>ADD CHE<br>ADD DENTIDAL<br>MENTO IDENTIDAL<br>IDAD DEL SOLICI<br>IDAD DEL SOLICI<br>IDAD DEL SOLICI<br>IDAD DEL SOLICI<br>RIZACIÓN A LA DI<br>RIZACIÓN A LA DI<br>ADDICIÓN *                                                                                                    | arca<br>EVROLET<br>EVROLET<br>atorios<br>D *<br>FANTE *<br>ESINTEGRADORA<br>ISITO VIGENTE DE   | Tipo Servicio<br>Público<br>Público | 2<br>2<br>2<br>2<br>2<br>2<br>2<br>2<br>2<br>2<br>2<br>2<br>2<br>2<br>2<br>2<br>2<br>2<br>2       | onfiguración                   | Propietario(s)<br>C 98343892 XCQD TSPFPCW<br>C 98343892 XCQD TSPFPCW<br>Modificar<br>Modificar<br>Modificar<br>Modificar<br>Modificar                                                                                                    |          |
| Placa P<br>TRG802 750<br>TRG802 750<br>TRG802 75                                                                                                    | NEV M<br>NO CHE<br>NO CHE                                                                                                    | arca<br>EVROLET<br>EVROLET<br>atorios<br>o *<br>TANTE *<br>ESINTEGRADORA*                      | Tipo Servicio<br>Público<br>Público | 2<br>2<br>2<br>Pueba.pdf<br>prueba1.pdf<br>Pueba.pdf<br>prueba1.pdf                               | onfiguración                   | Propietario(s)<br>C 98343892 XCQD TSPFPGW<br>C 98343892 XCQD TSPFPGW                                                                                                    |          |
| Placa P<br>TRCB02 750<br>TRCB02 750<br>TRCB02 750<br>TRCB02 750<br>TRCB02 750<br>TRCB02 750<br>TRCB02 RADIA<br>TRCB02 RADIA<br>TRCB0                                                                                                    | NBV M<br>NO CHE<br>NO CHE                                                                                                    | arca<br>EVROLET<br>EVROLET<br>atorios<br>D *<br>EANTE *<br>ESINTEGRADORA *<br>ISITO VIGENTE DE | Tipo Servicio<br>Público<br>Público | 2<br>2<br>2<br>Pueba.pdf<br>prueba1.pdf<br>Pueba.pdf<br>prueba1.pdf<br>prueba1.pdf<br>prueba1.pdf | onfiguración                   | Propietario(s)<br>C 98343892 XCQD TSPFPCW<br>C 98343892 XCQD TSPFPCW                                                                                                    |          |
| Placa P<br>TRC802 750<br>TRC802 750<br>TRC802 75                                                                                                    | NBV M<br>NO CHE<br>NO CHE<br>NO | arca EVROLET EVROLET atorios D * FANTE * ESINTEGRADORA FANTE * ESINTEGRADORA                   | Tipo Servicio<br>Público<br>Público | 2<br>2<br>2<br>Pueba.pdf<br>prueba1.pdf<br>prueba1.pdf<br>prueba1.pdf<br>prueba1.pdf              | onfiguración                   | Propietario(s)<br>C 98343892 XCQD TSPFPCW<br>C 98343892 XCQD TSPFPCW<br>Modificar<br>Modificar<br>Modificar<br>Modificar<br>Modificar<br>Modificar                                                                                                    |          |
| Placa P<br>TRC802 750<br>TRC802 750<br>TRC802 750<br>TRC802 750<br>TRC802 750<br>TRC802 750<br>TRC802 RECOMPLEMENTATION CALL<br>ACREDITACIÓN CALL<br>ACREDITACIÓN CALL<br>ACREDITACIÓN CALL                                                                                                    | NBV M<br>NO CHE<br>NO CHE                                                                                                    | arca EVROLET EVROLET atorios D* FANTE * ESINTEGRADORA* ESINTEGRADORA* ESINTEGRADORA*           | Tipo Servicio<br>Público<br>Público | 2<br>2<br>2<br>2<br>2<br>2<br>2<br>2<br>2<br>2<br>2<br>2<br>2<br>2<br>2<br>2<br>2<br>2<br>2       | onfiguración                   | Propietario(s)<br>C 98343892 XCQD TSPFPGW<br>C 98343892 XCQD TSPFPGW                                                                                                    | Cancelar |

El botón Cancelar, le permite al usuario regresar a la ventana lista de solicitudes.

|     | Instructivo N | lis Solicitudes Normalización PN | ١VC        |      |
|-----|---------------|----------------------------------|------------|------|
| RUN | IT2-IN-638    | Versión: 2                       | 13-11-2024 | RUNT |

Al seleccionar el botón Actualizar, se muestra una ventana emergente indicando al usuario que la solicitud ha sido MODIFICADA, por favor verificar aprobación por parte del Ministerio de Transporte por medio del portal ciudadano y así continuar con el proceso.

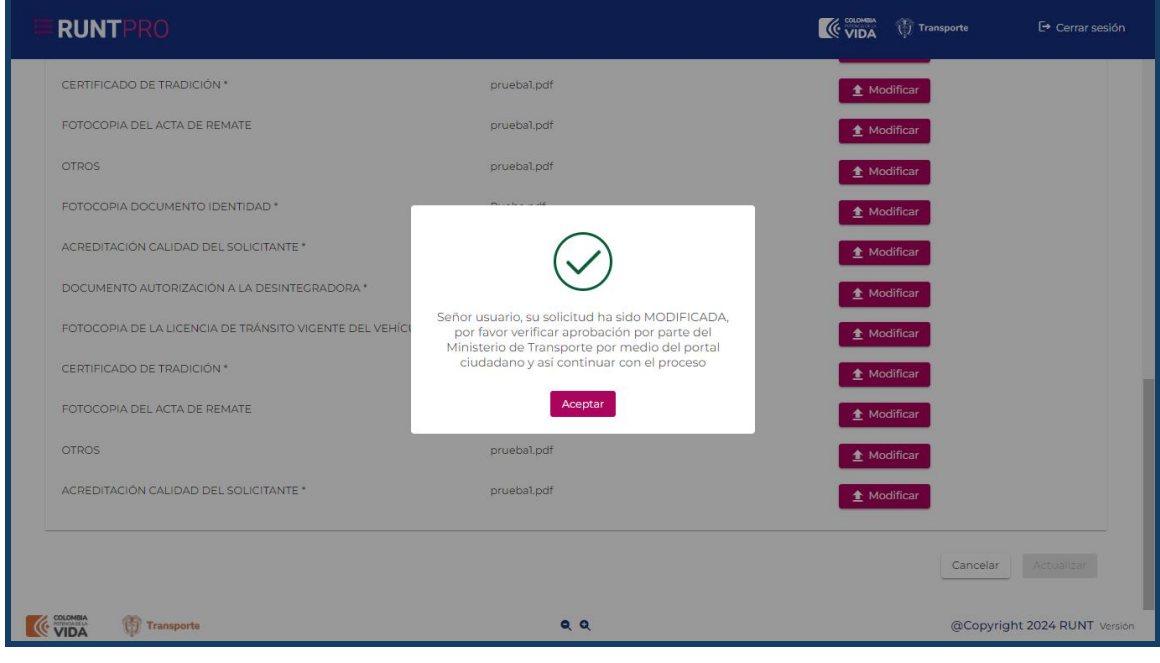

Imagen 18

# 5.2.2 opción Desistir

Corresponde al proceso funcional para que el ciudadano no continue con el proceso.

| Número de solicitud | Tipo de trámite           | Fecha solicitud | Estado trámite | Placa vehículo | Acciones                            |
|---------------------|---------------------------|-----------------|----------------|----------------|-------------------------------------|
| 1357783             | Normalización por caución | 01/08/2024      | REGISTRADA     | CUT139         | Detalle<br>Desistir<br>Ir solicitud |

Imagen 19

# Número de solicitud:

Campo no editable, informativo. Número de la solicitud.

| Instructivo M | lis Solicitudes Normalización PN | IVC        |      |
|---------------|----------------------------------|------------|------|
| RUNT2-IN-638  | Versión: 2                       | 13-11-2024 | RUNT |

#### Tipo de Trámite:

Campo no editable, informativo. Tipo de trámite seleccionado.

#### Fecha solicitud:

Campo no editable, informativo. Fecha de cuando se registró la solicitud.

# Estado Trámite:

Campo no editable, informativo. Estado del trámite.

#### Placa Vehículo:

Campo no editable, informativo. Número de la placa del vehículo, solo se muestra cuando este ya cuenta con placa asignada.

Seleccione el botón **Desistir**, el sistema muestra en pantalla el mensaje de confirmación para realizar la acción, con las opciones Cancelar y Aceptar.

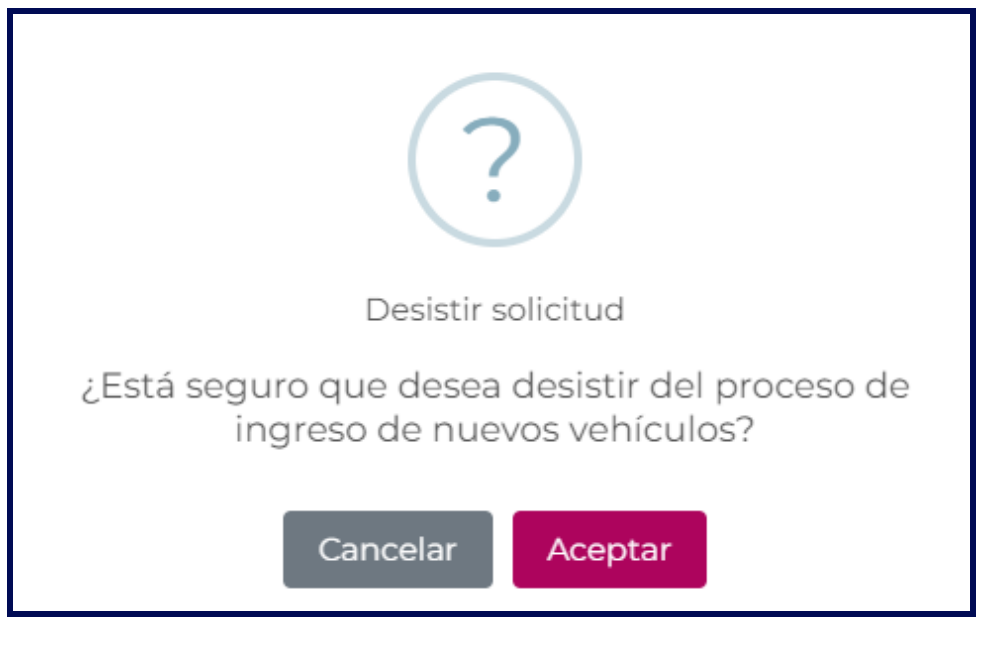

# Imagen 20

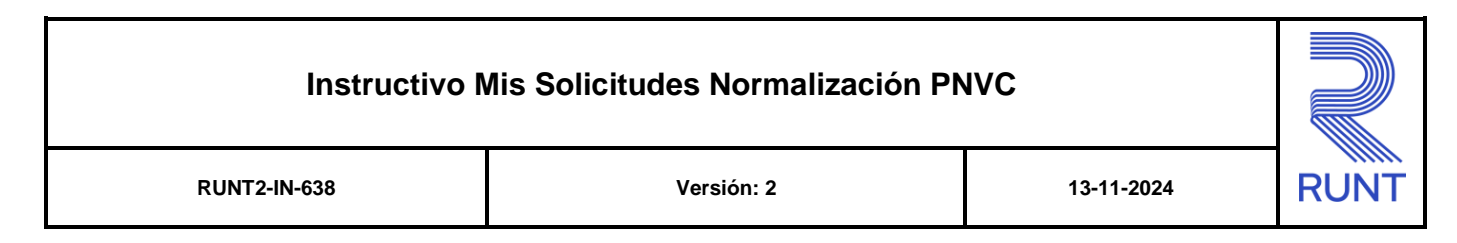

Al seleccionar la opción Aceptar, se muestra en pantalla el mensaje de confirmación del proceso.

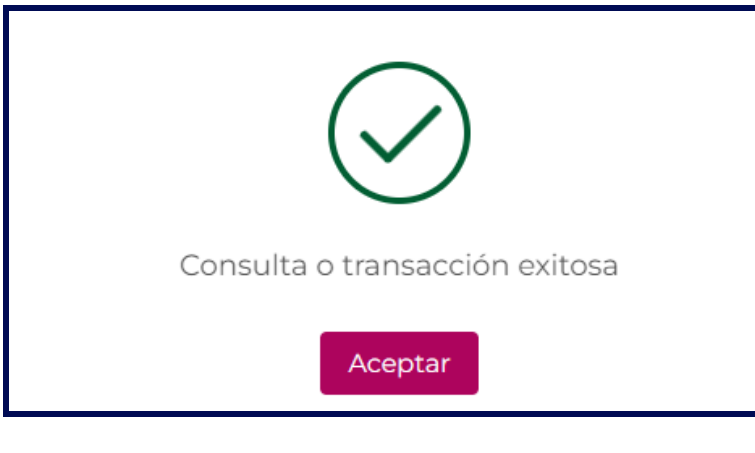

Imagen 21

## 5.2.3 Opción Ir Solicitud

Al seleccionar el botón **Ir Solicitud**, se habilita el formulario con la información de vehículo a normalizar y la sección anexos con fin de continuar con la solicitud de Normalización.

| Número de solicitud | Tipo de trámite           | Fecha solicitud | Estado trámite | Placa vehículo | Acciones                            |
|---------------------|---------------------------|-----------------|----------------|----------------|-------------------------------------|
| 1357783             | Normalización por caución | 01/08/2024      | REGISTRADA     | CUT139         | Detalle<br>Desistir<br>Ir solicitud |

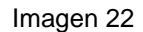

Campos no editables. muestra Información de manera no editable correspondiente a la solicitud de normalización. Así mismo muestra Información del vehículo a normalizar. Se recupera de la información registrada en el RNA, relacionada a la placa suministrada por el ciudadano al momento de realizar una solicitud de normalización de vehículos de carga.

**Información del Vehículo a Normalizar.** Campos no editables. Muestra la información del vehículo. Se recupera de la información registrada en el RNA, relacionada a la placa suministrada por el ciudadano al momento de registrar una solicitud de normalización de vehículos de carga.

| Instructivo N | lis Solicitudes Normalización PN | IVC        |      |
|---------------|----------------------------------|------------|------|
| RUNT2-IN-638  | Versión: 2                       | 13-11-2024 | RUNT |

**Vehículo a Desintegrar.** Campo editable para registrar la placa del vehículo que se desintegrara, y con el cual se pretende realizar el proceso de normalización. La información se recupera de la registrada en el RNA.

| Normalización por desintegración                                                                                                    |                                                                                                    |  |
|----------------------------------------------------------------------------------------------------|----------------------------------------------------------------------------------------------------|--|
| General                                                                                                    |                                                                                                    |  |
| atos solicitud                                                                                                    |                                                                                                    |  |
| Nno. de solicitud. 1025546                                                                                                    | Fecha: 04/07/2024                                                                                                    |  |
| Tipo de normalización: Normalización por desintegración                                                                                                    | Estado de solicitad: REGISTRADA                                                                                                    |  |
| formación del vehículo a normalizar                                                                                                    |                                                                                                    |  |
| Placa SPR403                                                                                                    | Marca: DAIHATSU                                                                                                    |  |
| Clase vehiculo: CAMION                                                                                                    | Estado yehiculo: ACTIVO                                                                                                    |  |
| Tipà de servicio: Público                                                                                                    | Modela: 2007                                                                                                    |  |
| Paso bruto: 5970                                                                                                    | Nyo, ejes: 2                                                                                                    |  |
| Capacidad de carga: 4000                                                                                                    | Fecha de Matricula: 21/12/2006                                                                                                    |  |
| Configuración: 2                                                                                                    |                                                                                                    |  |
|                                                                                                    |                                                                                                    |  |
|                                                                                                    |                                                                                                    |  |
| Q: Basear Webleub                                                                                                    |                                                                                                    |  |
| Q. Buscar Vehiculo                                                                                                    |                                                                                                    |  |
| Q Buscar Vehiculo                                                                                                    |                                                                                                    |  |
| Q: Buscar Vehiculo<br>Inexos solicitante<br>os documentos marcados con (9 son obligatorios                                                                                                    |                                                                                                    |  |
| Q: Buscar Vehiculo<br>mexos solicitante<br>os documentos marcados con (") son obligatorios<br>Foroccesia Documento identicidad *                                                                                                    | ▲ Examinar                                                                                                    |  |
| Q: Buscar Vehiculo<br>mexos solicitante<br>os documentos marcados con (*) son obligatorios<br>Fotocopia Documento identicad *<br>ACREDITACIÓN CALIDAD DEL SOLICITANTE *                                                                                                    | ★ Examinar ★ Examinar                                                                                                    |  |
| C Buccar Vehiculo  Innexos solicitante  os documentos marcados con (9 son obligatorios  FOTOCOPIA DOCUMENTO IDENTIDAD *  ACREDITACIÓN CALIDAD DEL SOLICITANTE *  DOCUMENTO AUTORIZACIÓN A LA DESINTEGRADORA *                                                                  | 호 Examinar<br>호 Examinar<br>호 Examinar                                                                                                    |  |
| C Buccar Vehiculo  Acresos solicitante  sodocumentos marcados con (") son obligatorios  Foroccersa Documento identidad *  AcresoItáción Calidad del solicitante *  Documento Autorización a La desintegradora *  Foroccersa de La Licencia de TRANSITO VIGENTE DEL  Vehiculo * | <ul> <li>Examinar</li> <li>Examinar</li> <li>Examinar</li> <li>Examinar</li> </ul>                                                                                                    |  |
| CERTIFICADO DE TRADIDÓN *                                                                                                    | <ul> <li>▲ Examinar</li> <li>▲ Examinar</li> <li>▲ Examinar</li> <li>▲ Examinar</li> <li>▲ Examinar</li> </ul>                                                                                                  |  |
| CENTRICADO DE TRADICIÓN *<br>CENTRICADO DE LACIA DE REMATE                                                                                                    | <ul> <li>▲ Examinar</li> <li>▲ Examinar</li> <li>▲ Examinar</li> <li>▲ Examinar</li> <li>▲ Examinar</li> <li>▲ Examinar</li> <li>▲ Examinar</li> <li>▲ Examinar</li> </ul>                                      |  |
| CERTIFICADO DEL TRADICIÓN * COTROS                                                                                                    | <ul> <li>         Examinar         ★ Examinar         ★ Examinar         ★ Examinar         ★ Examinar         ★ Examinar         ★ Examinar         ★ Examinar         ★ Examinar         ★ Examinar</li></ul> |  |
| CERTIFICADO DE TRADICIÓN CONCENTA DE REMATE COTROCOPIA DE LA LICENCIA DE TRANSITO VIGENTE DEL CERTIFICADO DE TRADICIÓN * COTROS                                                                                                    | <ul> <li>▲ Examinar</li> <li>▲ Examinar</li> <li>▲ Examinar</li> <li>▲ Examinar</li> <li>▲ Examinar</li> <li>▲ Examinar</li> <li>▲ Examinar</li> <li>▲ Examinar</li> </ul>                                      |  |
| CEIMINICADO DE MADION A LA DESINITEGRADORA*  FOTOCOPIA DEL ALICENCIA DE TRANSITO VIGENTE DEL  VENECULOS*  CEIMINICADO DE TRADICIÓN *  FOTOCOPIA DEL ALICENCIA DE TRANSITO VIGENTE DEL  VENECULOS*  CEIMINICADO DE TRADICIÓN *  COTOCOPIA DEL ACTA DE REMATE  OTROS             | <ul> <li>Examinar</li> <li>Examinar</li> <li>Examinar</li> <li>Examinar</li> <li>Examinar</li> <li>Examinar</li> <li>Examinar</li> <li>Examinar</li> </ul>                                                      |  |

Imagen 23

| Instructivo Mis Solicitudes Normalización PNVC |                         |  |      |
|------------------------------------------------|-------------------------|--|------|
| RUNT2-IN-638                                   | RUNT2-IN-638 Versión: 2 |  | RUNT |

En el campo Nro. de placa digite la información respectiva, y de clic en el botón **Buscar Vehículo**, de acuerdo a las validaciones realizadas, y de encontrar inconsitencias, genera alguna de las siguientes advertencias:

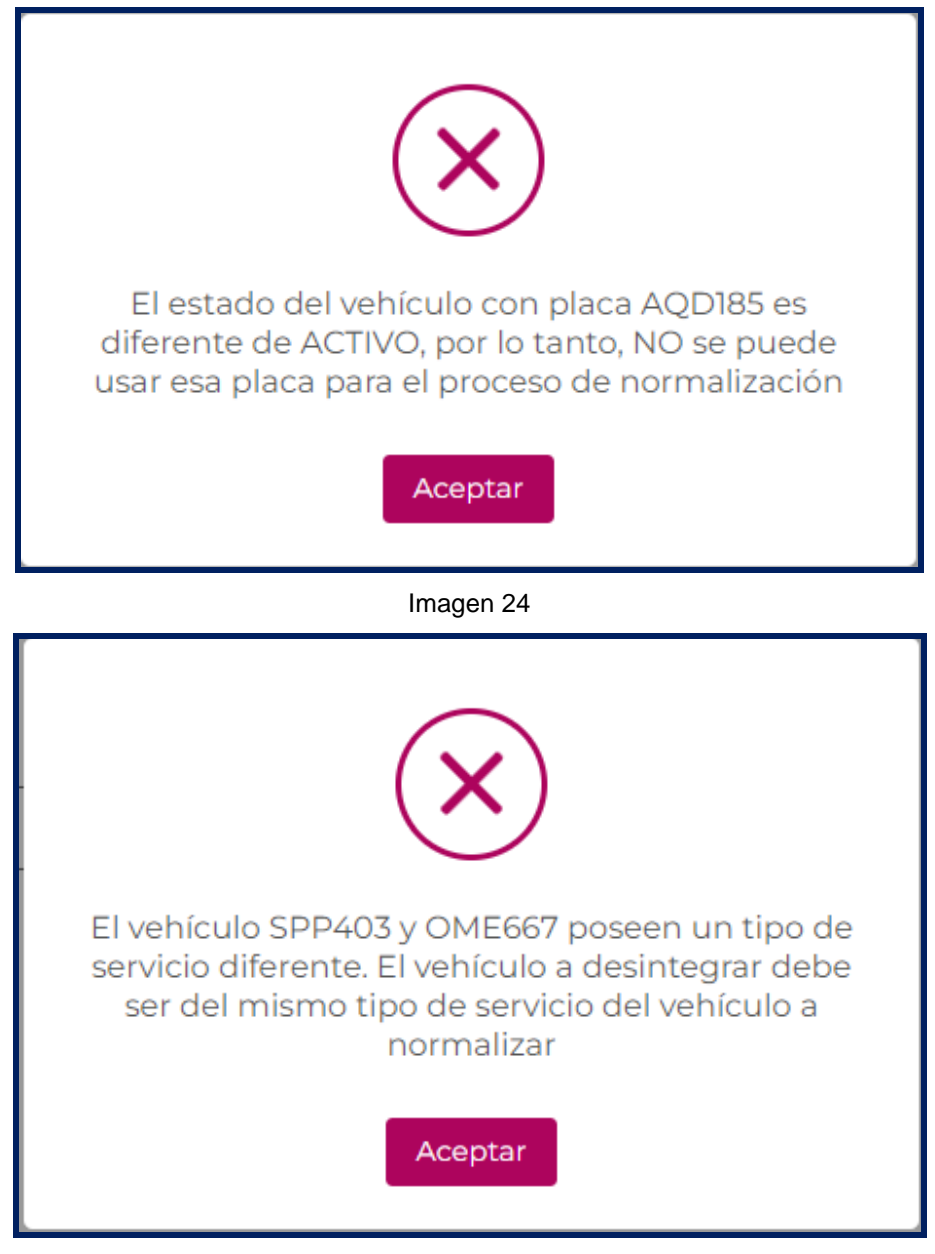

Imagen 25

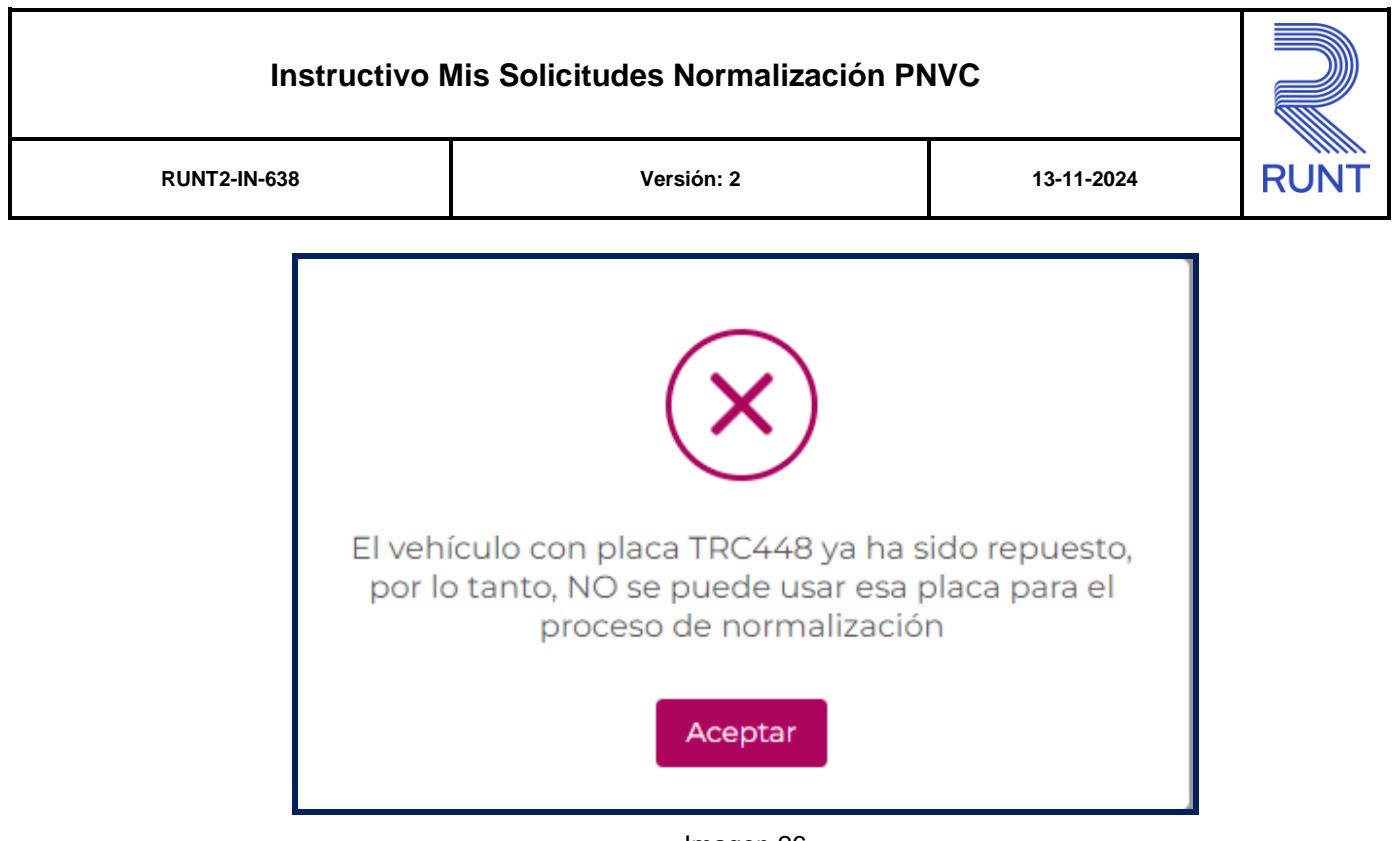

Imagen 26

Anexos Solicitante. Opción para cargar cada uno de los documentos que se encuentren parametrizados en el sistema para el tipo de normalización ingresada. El formato y tamaño de este documento es parametrizable. Inicialmente el tipo de documento a adjuntar debe ser en formato PDF.

Al realizar le cargue de los archivos o documentos tenga presente las siguientes observaciones:

Solo se permite cargar archivos con extensión PDF y de tamaño máximo 2MB. El nombre del archivo debe cumplir con las siguientes condiciones.

- No debe superar 30 caracteres
- No debe contener caracteres especiales
- No debe contener espacios en blanco
- No se acepta las letras ñÑ
- Debe contener solo letras y números.

Si no se cumple con alguna de las condiciones anteriores, el sistema genera el siguiente mensaje:

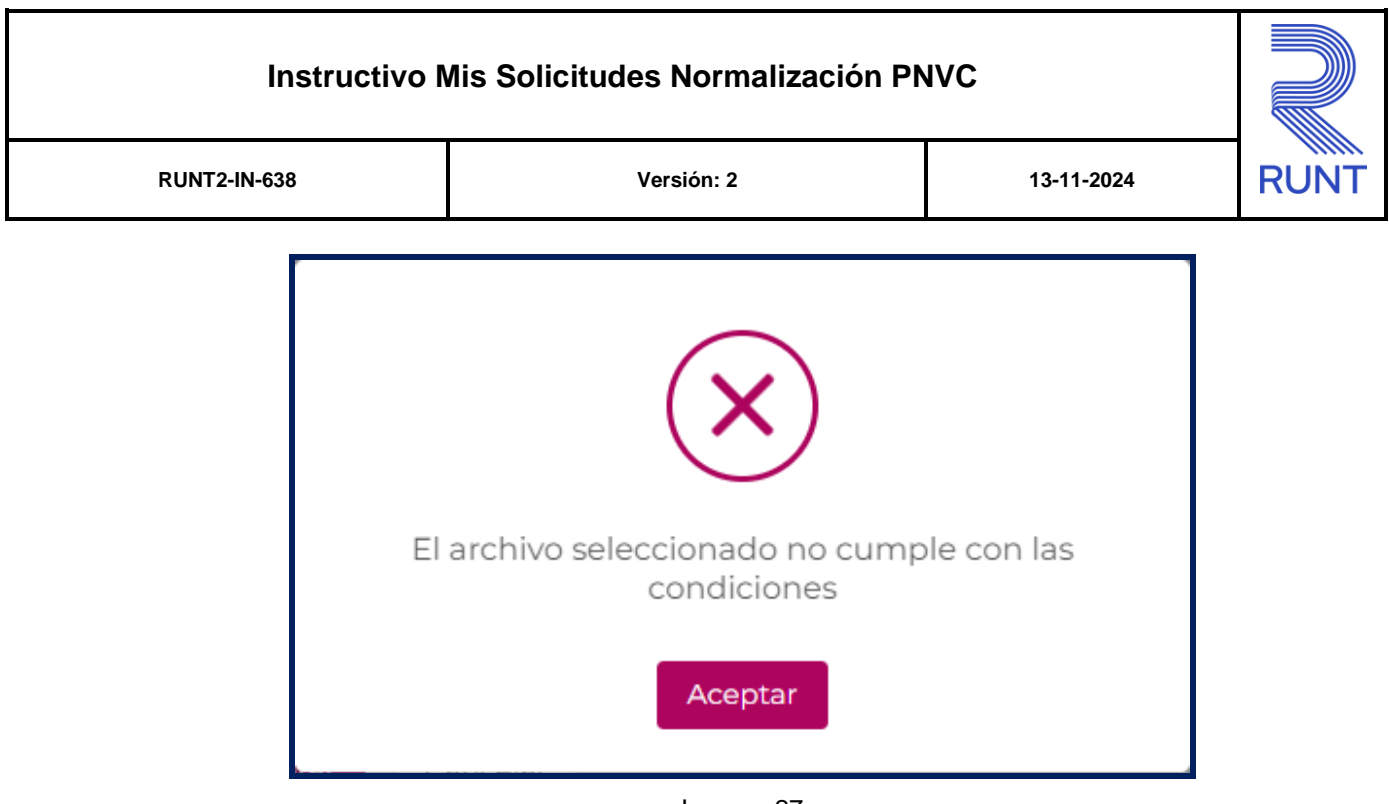

Imagen 27

Al dar clic en el botón **Examinar** el sistema despliega la siguiente pantalla emergente que le permite al actor realizar el proceso de cargue de los anexos respectivos:

| Información                                                                                                    |  |  |  |
|----------------------------------------------------------------------------------------------------|--|--|--|
| FOTOCOPIA DOCUMEN                                                                                                    |  |  |  |
| Solo se permite la carga de archivos con extensión pdf y de tamaño 2MB                                                                                                    |  |  |  |
| El nombre del archivo debe cumplir con las siguientes condiciones                                                                                                    |  |  |  |
| <ul> <li>No debe superar 30 caracteres</li> <li>No debe tener caracteres especiales</li> <li>No debe tener espacios en blanco</li> <li>No se aceptan las letras ñÑ</li> <li>Debe contener solo letras y números</li> </ul> |  |  |  |
| Aceptar Cancelar                                                                                                    |  |  |  |
| Imagen 28                                                                                                    |  |  |  |

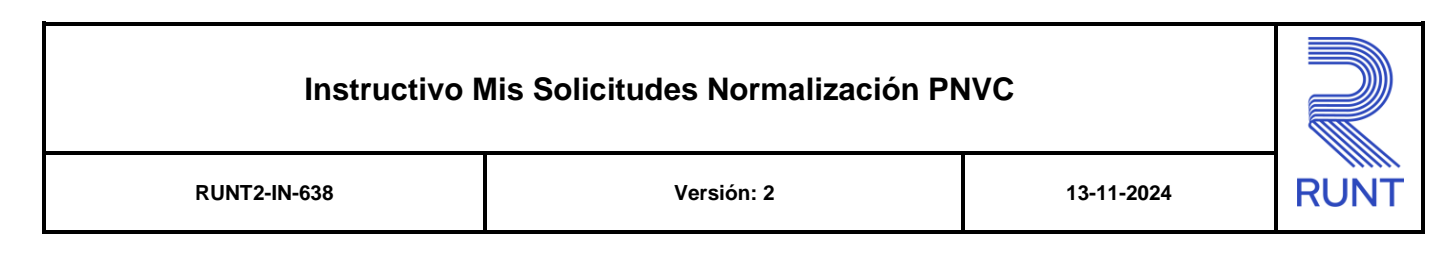

De clic en el botón Buscar para ubicar el documento a anexar.

| O Abrir                                                                                 | ×                                                                                       |
|-----------------------------------------------------------------------------------------|-----------------------------------------------------------------------------------------|
| $\leftarrow$ $\rightarrow$ $\checkmark$ $\bigstar$ Este equipo $\Rightarrow$ Documentos | s v 👌 Buscar en Documentos 🔎                                                            |
| Organizar 🔻 Nueva carpeta                                                               |                                                                                         |
| ✓                                                                                       | PDF PDEba<br>Documento Adobe Acrobat<br>121 KB<br>PDF Documento Adobe Acrobat<br>121 KB |
| No <u>m</u> bre:                                                                        | <ul> <li>✓ Documento Adobe Acrobat ✓</li> <li>▲brir Cancelar</li> <li></li></ul>        |

Imagen 29

Seleccione el archivo, y de clic en en boton Abrir para realizar el cargue.

Nota:En caso contrario seleccione el botón Cancelar, el sistema retorna a la pantalla anterior.

Luego de realizar el proceso de registro de los anexos, se muestra la siguiente pantalla con el nombre de cada uno.

| <b>RUNT</b> PRO                                             |             | (Corrar sesión                    |
|-------------------------------------------------------------|-------------|-----------------------------------|
| Anexos solicitante                                          |             |                                   |
| Los documentos marcados con (*) son obligatorios            |             |                                   |
| FOTOCOPIA DOCUMENTO IDENTIDAD*                              | pruebal.pdf | Eliminar                          |
| ACREDITACIÓN CALIDAD DEL SOLICITANTE *                      | pruebal.pdf | Eliminar                          |
| DOCUMENTO AUTORIZACIÓN A LA DESINTEGRADORA*                 | prueba1.pdf | i Eliminar                        |
| FOTOCOPIA DE LA LICENCIA DE TRÁNSITO VIGENTE DEL VEHÍCULO * | prueba1.pdf | i Eliminar                        |
| CERTIFICADO DE TRADICIÓN *                                  | prueba1.pdf | i Eliminar                        |
| FOTOCOPIA DEL ACTA DE REMATE                                | prueba1.pdf | Eliminar                          |
| OTROS                                                       | prueba1.pdf | Eliminar                          |
|                                                             |             |                                   |
|                                                             |             | Cancelar Registrar                |
| Transporte                                                  | Q Q         | @Copyright 2024 RUNT Versión 12.0 |

Imagen 30

| Instructivo Mis Solicitudes Normalización PNVC |  |            |      |
|------------------------------------------------|--|------------|------|
| RUNT2-IN-638 Versión: 2                        |  | 13-11-2024 | RUNT |

Diligencie la información del proceso y de clic en **Registrar** El sistema muestra un mensaje por pantalla informando el registro exitoso de la solicitud de normalización con la documentación solicitada para su respectiva verificación y continuidad del proceso.

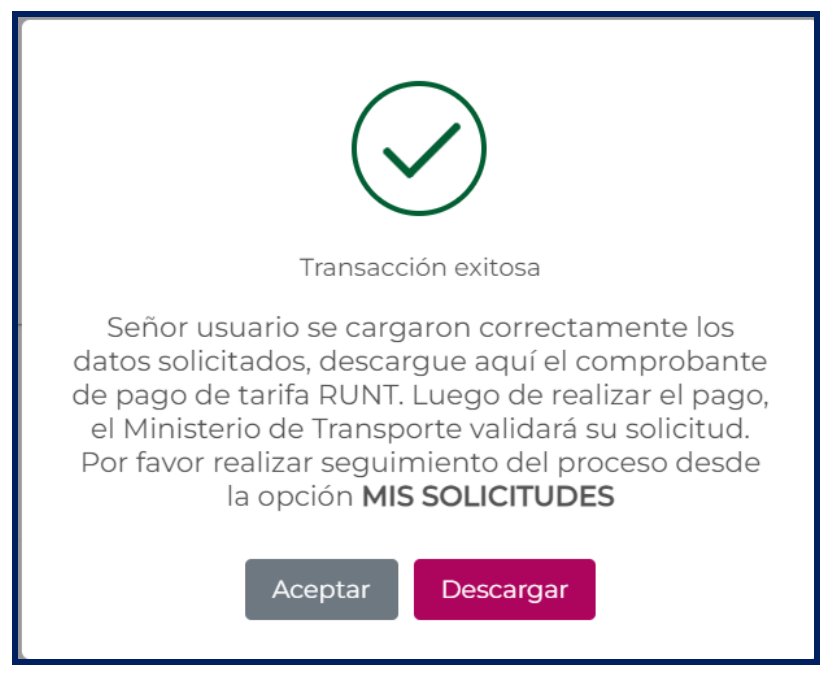

Imagen 31

| Instructivo Mis Solicitudes Normalización PNVC |            |      |  |
|------------------------------------------------|------------|------|--|
| RUNT2-IN-638                                   | 13-11-2024 | RUNT |  |

# **4 CONTROL DE CAMBIOS**

| Control de cambios |                        |                           |                     |            |                                                        |
|--------------------|------------------------|---------------------------|---------------------|------------|--------------------------------------------------------|
| Versión            | Elaboró                | Revisó                    | Aprobó              | Fecha      | Descripción                                            |
| 1                  | Analista de<br>Pruebas | Coordinador de<br>Pruebas | Jefe de<br>Producto | 21/08/2024 | Elaboración inicial del<br>documento.                  |
| 2                  | Analista de<br>Pruebas | Coordinador de<br>Pruebas | Jefe de<br>Producto | 13/11/2024 | Se ajusta documento<br>por observaciones<br>recibidas. |